## **DAFTAR GAMBAR**

| Gambar 2.1 Arsitektur banana Pi                                             | 4  |
|-----------------------------------------------------------------------------|----|
| Gambar 2.2 Bagan Sistem Operasi                                             | 6  |
| Gambar 2.3 Pin SD Card dan MMC                                              | 7  |
| Gambar 3.1 Blok Diagram Sistem                                              | 11 |
| Gambar 3.2 Banana Pi                                                        | 12 |
| Gambar 3.3 SD Card                                                          | 14 |
| Gambar 3.4 LCD Monitor                                                      | 15 |
| Gambar 3.5 Kabel HDMI to VGA Adapter                                        | 16 |
| Gambar 3.6 Kabel Ethernet                                                   | 16 |
| Gambar 3.7 Adaptor                                                          | 16 |
| Gambar 3.8 Logo Aplikasi Sublime Text                                       | 17 |
| Gambar 3.9 Logo XAMPP                                                       | 18 |
| Gambar 3.10 Logo Wireshark                                                  | 18 |
| Gambar 3.11 Logo Android Studio                                             | 19 |
| Gambar 3.12 Diagram Alir Sistem Keseluruhan                                 | 20 |
| Gambar 4.1 Blok Diagram Hardware Pusat Informasi Navigasi Lalu lintas       | 21 |
| Gambar 4.2 Blok Diagram Software Pusat Informasi Navigasi Lalu Lintas       | 22 |
| Gambar 4.3 Tampilan Network and Sharing Center                              | 24 |
| Gambar 4.4 Kotak dialog Jaringan Wireless Network Connection Properties     | 24 |
| Gambar 4.5 Tampilan tab sharing pada Wireless Network Connection Properties | 24 |
| Gambar 4.6 Website untuk mengunduh OS Android                               | 25 |
| Gambar 4.7 Ekstrak file OS Android                                          | 25 |
| Gambar 4.8 Tampilan Poenix Card                                             | 26 |
| Gambar 4.9 Proses Burning OS Selesai                                        | 26 |
| Gambar 4.10 Tampilan lokasi file apk Autostart                              | 26 |
| Gambar 4.11 Tampilan permintaan istal aplikasi                              | 27 |
| Gambar 4.12 Proses instalasi aplikasi                                       | 27 |
| Gambar 4.13 tampilasn instalasi selesai                                     | 27 |
| Gambar 4.14 Tampilan aplikasi                                               | 28 |
| Gambar 4.15 Diagram alir pembuatan sistem                                   |    |
| Gambar 4.16 Tampilan awal Sublime                                           | 29 |

| Gambar 4.17 Halaman web google maps traffic API                               |              |
|-------------------------------------------------------------------------------|--------------|
| Gambar 4.18 Hasil script dari API dari API google mpas traffic                | 30           |
| Gambar 4.19 Tampilan google maps traffic empat window                         | 31           |
| Gambar 4.20 Tampilan awal Android Studio                                      | 32           |
| Gambar 4.21 Tampilan untuk memilih target perangkat aplikasi yang dibuat      | 32           |
| Gambar 4.22 Tampilan pemilihan template aplikasi                              |              |
| Gambar 4.23 Tampilan untuk penamaan data aktivitas                            |              |
| Gambar 4.24 Tampilan User interface                                           | 34           |
| Gambar 4.25 Tampilan user interface berbasis text                             | 34           |
| Gambar 4.26 Tampilan layout yang dibuat                                       | 35           |
| Gambar 4.27 Tampilan halaman MainActivity.java                                | 35           |
| Gambar 4.28 Tampilan penambahan access permission pada android manifest       | 36           |
| Gambar 4.29 Tampilan server dan banana pi terkoneksi dengan bananapi sudah me | emiliki IP36 |
| Gambar 4.30 Tampilan XAMPP dengan apache berjalan                             | 37           |
| Gambar 4.31 Tampilan lokasi file HTML sistem                                  |              |
| Gambar 4.32 Tampilan cek IP server                                            |              |
| Gambar 4.33 Proses booting sistem operasi                                     |              |
| Gambar 4.34 Aplikasi Autostart berhasil ditampilkan                           |              |
| Gambar 4.35 Input IP server                                                   |              |
| Gambar 4.36 Tampilan sistem pada monitor                                      |              |
| Gambar 4.37 Halaman awal wireshark                                            | 42           |
| Gambar 4.38 Tampilan memilih interface                                        | 43           |
| Gambar 4.39 Proses capture jaringan                                           | 43           |
| Gambar 4.40 Grafik pengujian throughput                                       | 44           |
| Gambar 4.41 Grafik pengujian Delay                                            | 44           |
| Gambar 4.42 Grafik pengujian HTTP request respond                             | 45           |
| Gambar 4.41 Grafik kepuasan pengguna terhadap sistem informasi                | 46           |